# Module 3 STP and RSTP

## Lab 3-1 Configuring STP

### **Learning Objectives**

As a result of this lab section, you should achieve the following tasks:

- Enable and disable STP.
- Change the STP mode that is used by a switch.
- Change the bridge priority to control root bridge election.
- Change the port priority to control election of the root port and designated port.
- Change the port cost to control election of the root port and designated port.
- Configure an edge port.

### Topology

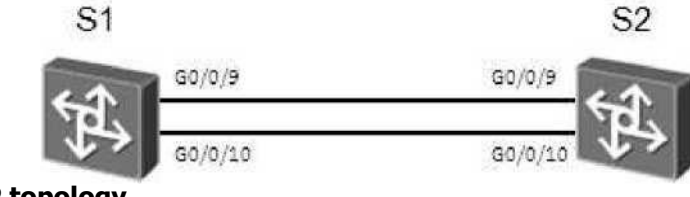

Figure 3.1 STP topology

### Scenario

Assume that you are a network administrator of a company. The company network consists of two layers: core layer and access layer. The

network uses a design that supports network redundancy. STP will be used to prevent loops. The STP network should include setting the bridge priority to control STP root bridge election, and configuration of features to speed up STP route convergence.

#### Tasks

#### Step 1 Configure STP and verify the STP configuration.

In the lab, S1 and S2 are connected through two links, and STP is used. Enable STP on SI and S2 and set SI as the root.

<Quidway>systern-view Enter system view, return user view with Ctrl+Z. [Quidway]sysname S1 [S1]stp mode stp [S1]stp root primary <Quidway>system-view Enter system view, return user view with Ctrl+Z. [Quidway]sysname S2 [S2]stp mode stp [S2]stp root secondary

Run the **display stp brief** command to view brief information about STP.

| <s1></s1> | display<br>MSTID | stp brief<br>Port     | Role | STP State  | Protection |
|-----------|------------------|-----------------------|------|------------|------------|
|           | 0                | GigabitEthernetO/O/9  | DESI | FORWARDING | NONE       |
|           | 0                | GigabitEthernet0/0/10 | DESI | FORWARDING | NONE       |
| <s2></s2> | display<br>MSTID | stp brief<br>Port     | Role | STP State  | Protection |
|           | 0                | GigabitEthernet0/0/9  | ROOT | FORWARDING | NONE       |
|           | 0                | GigabitEthernet0/0/10 | ALTE | DISCARDING | NONE       |
|           |                  |                       |      |            |            |

Run the **display stp interface** command to view the STP status of a port.

<Sl>display stp interface GigabitEthernet 0/0/1 ----[CIST][PortlO(GigabitEthernet0/0/10)][FORWARDING]----Port Protocol :Enabled Port Role :Designated Port

```
Port Priority : 128
Port Cost(DotlT ) :Config=auto / Active=20000
Designated Bridge/Port : 0.4clf-cc45-aace / 128.10
Port Edged :Config=default / Active=disabled
Point-to-point
                  :Config=auto / Active=true
Transit Limit :147 packets/hello-time
Protection Type
                   :None
Port STP Mode : STP
Port Protocol Type :Config=auto / Active=dotls
BPDU Encapsulation :Config=stp / Active=stp
PortTimes :Hello 2s MaxAge 20s FwDly 15s RemHop 20
TC or TCN send
                 :17
TC or TCN received :33
BPDU Sent
                 :221
        TCN: 0, Config: 221, RST: 0, MST: 0
                  : 68
BPDU Received
TCN: 0, Config: 68, RST: 0, MST: 0
<S2>display stp interface GigabitEthernet 0/0/10
----[CIST][PortlO(GigabitEthernet0/0/10)][DISCARDING]----
Port Protocol :Enabled
Port Role :Alternate Port
Port Priority : 128
Port Cost(DotlT ) :Config=auto / Active=20000
Designated Bridge/Port :0.4clf-cc45-aace / 128.10
Port Edged :Config=default / Active=disabled
                  :Config=auto / Active=true
Point-to-point
Transit Limit :147 packets/hello-time
Protection Type
                  : None
Port STP Mode : STP
Port Protocol Type :Config=auto / Active=dotls
BPDU Encapsulation :Config=stp / Active=stp
PortTimes :Hello 2s MaxAge 20s FwDly 15s RemHop 0
TC or TCN send : 17
TC or TCN received :17
BPDU Sent :35
TCN: 0, Config: 35, RST: 0, MST: 0
BPDU Received
                  :158
        TCN: 0, Config: 158, RST: 0, MST: 0
```

#### Step 2 Control root bridge election.

Run the **display stp** command to view information about the root bridge.

| <sl>display stp</sl>                |                                          |  |  |  |  |
|-------------------------------------|------------------------------------------|--|--|--|--|
| [CIST Globa]                        | L Info][Mode STP]                        |  |  |  |  |
| CIST Bridge                         | :0 .4clf-cc45-aace                       |  |  |  |  |
| Bridge Times                        | :Hello 2s MaxAge 20s FwDly 15s MaxHop 20 |  |  |  |  |
| CIST Root/ERPC                      | :0 .4clf-cc45-aace / 0                   |  |  |  |  |
| CIST RegRoot/IRPC                   | :0 .4clf-cc45-aace / 0                   |  |  |  |  |
| CIST RootPortld                     | 0.0                                      |  |  |  |  |
| BPDU-Protection                     | :Disabled                                |  |  |  |  |
| CIST Root Type                      | :Primary root                            |  |  |  |  |
| TC or TCN received                  | : 108                                    |  |  |  |  |
| TC count per hello                  | : 0                                      |  |  |  |  |
| STP Converge Mode                   | :Normal                                  |  |  |  |  |
| Share region-config                 | guration :Enabled                        |  |  |  |  |
| Time since last TC<br>output omit   | :0 days Oh:9m: 23s                       |  |  |  |  |
|                                     |                                          |  |  |  |  |
| <s2>display stp</s2>                |                                          |  |  |  |  |
| [CIST Globa]                        | L Info][Mode STP]                        |  |  |  |  |
| CIST Bridge                         | :4096 .4clf-cc45-aacc                    |  |  |  |  |
| Bridge Times                        | Hello 2s MaxAge 20s FwDly 15s MaxHop 20: |  |  |  |  |
| CIST Root/ERPC                      | :0 .4clf-cc45-aace / 20000               |  |  |  |  |
| CIST RegRoot/IRPC :                 | 4096 .4clf-cc45-aacc / 0                 |  |  |  |  |
| CIST RootPortld :128.9              |                                          |  |  |  |  |
| BPDU-Protection :Disabled           |                                          |  |  |  |  |
| CIST Root Type :Secondary root      |                                          |  |  |  |  |
| TC or TCN received :55              |                                          |  |  |  |  |
| TC count per hello : 0              |                                          |  |  |  |  |
| STP Converge Mode :Normal           |                                          |  |  |  |  |
| Share region-configuration :Enabled |                                          |  |  |  |  |
| Time since last TC                  | :0 days Oh:9m: 30s                       |  |  |  |  |
| output omit                         |                                          |  |  |  |  |

Configure S1 as the root bridge and S2 as the backup root bridge using priority values. The device with the same value for the **CIST Bridge** and **CIST Root/ERPC** is the root bridge. A smaller bridge priority value indicates a higher bridge priority. Change the priorities of S1 and S2 to 8192 and 4096 respectively so that S2 becomes the root bridge.

```
[S1]undo stp root
[S1]stp priority 8192
```

[S2]undo stp root
[S2]stp priority 4096

Run the **display stp** command to view information about the new root bridge.

```
<Sl>display stp
-----[cIST Global Info][Mode STP] ------
CIST Bridge :8192 .4clf-cc45-aace
Bridge Times :Hello 2s MaxAge 20s FwDly 15s 0
CIST Root/ERPC :4096 .4clf-cc45-aacc / 20000
CIST RegRoot/IRPC :8192 .4clf-cc45-aace / 0
CIST RootPortld :128.9
BPDU-Protection :Disabled
TC or TCN received :143
TC count per hello : 0
STP Converge Mode :Normal
Share region-configuration : Enabled
Time since last TC :0 days 0h:0m:27s
...output omit....
<S2>display stp
-----[CIST Global Info][Mode STP]------
CIST Bridge :4096 .4clf-cc45-aacc
Bridge Times :Hello 2s MaxAge 20s FwDly 15s MaxHop 20
CIST Root/ERPC :4096 .4clf-cc45-aacc / 0
CIST RegRoot/IRPC :4096 .4clf-cc45-aacc / 0
CIST RootPortld :0.0
BPDU-Protection :Disabled
TC or TCN received :55
TC count per hello : 0
STP Converge Mode :Normal
Share region-configuration : Enabled
Time since last TC :0 days Oh:14m:7s
...output omit....
```

The highlighted lines in the preceding information indicate that S2 has become the new root bridge.

Shut down interfaces Gigabit Ethernet 0/0/9 and Gigabit Ethernet 0/0/10 on S2 to isolate S2.

```
[S2]interface GigabitEthernet 0/0/9
[S2-GigabitEthernet0/0/9]shutdown
```

[S2-GigabitEthernet0/0/9]quit
[S2]interface GigabitEthernet 0/0/10
[S2-GigabitEthernet0/0/10] shutdown

```
[S1]display stp
------ [crST Global Info] [Mode STP] -----
CIST Bridge :8192 .4clf-cc45-aace
Bridge Times :Hello 2s MaxAge 20s FwDly 15s MaxHop 20
CIST Root/ERPC :8192 .4clf-cc45-aace / 0
CIST RegRoot/IRPC :8192 .4clf-cc45-aace / 0
CIST RootPortld :0.0
BPDU-Protection :Disabled
TC or TCN received :146
TC count per hello : 0
STP Converge Mode :Normal
Share region-configuration :Enabled
Time since last TC :0 days 0h:0m:lls
...output omit.....
```

The highlighted lines in the preceding information indicate that S1 becomes the root bridge when S2 is faulty.

Re-enable the interfaces that have been disabled on S2.

[S2]interface GigabitEthernet 0/0/9 [S2-GigabitEthernet0/0/9]undo shutdown [S2-GigabitEthernet0/0/9]quit [S2]interface GigabitEthernet 0/0/10 [S2-GigabitEthernet0/0/10]undo shutdown

```
<Sl>display stp
```

------[CIST Global Info][Mode STP]------CIST Bridge :8192 .4clf-cc45-aace Bridge Times :Hello 2s MaxAge 20s FwDly 15s 0 CIST Root/ERPC :4096 .4clf-cc45-aace / 20000 CIST RegRoot/IRPC :8192 .4clf-cc45-aace / 0 CIST RootPortld : 128.9 BPDU-Protection :Disabled TC or TCN received :143 TC count per hello : 0 STP Converge Mode :Normal Share region-configuration :Enabled Time since last TC :0 days 0h:0m:27s ...output omitted....

```
<S2>display stp
------[CIST Global Info][Mode STP]------
CIST Bridge :4096 .4clf-cc45-aacc
Bridge Times :Hello 2s MaxAge 20s FwDly 15s MaxHop 20
CIST Root/ERPC :4096 .4clf-cc45-aacc / 0
CIST RegRoot/IRPC :4096 .4clf-cc45-aacc / 0
CIST RootPortld : 0.0
BPDU-Protection :Disabled
TC or TCN received :55
TC count per hello : 0
STP Converge Mode :Normal
Share region-configuration :Enabled
Time since last TC :0 days Oh:14m:7s
...output omitted....
The highlighted lines in the preceding information indic
```

The highlighted lines in the preceding information indicate that S2 has been restored and has become the root bridge once again.

#### Step 3 Control root port election.

Run the **display stp brief** command on SI to view the roles of the interfaces.

| <sl>displ</sl> | lay stp b | rief                  |      |            |            |
|----------------|-----------|-----------------------|------|------------|------------|
|                | MSTID     | Port                  | Role | STP State  | Protection |
|                | 0         | GigabitEthernetO/O/9  | ROOT | FORWARDING | NONE       |
|                | 0         | GigabitEthernet0/0/10 | ALTE | DISCARDING | NONE       |

The preceding information shows that G0/0/9 is the root port and G0/0/10 is the alternate port. You can change port priorities so that port interface G0/0/10 will become the root port and G0/0/9 will become the alternate port.

Change priorities of G0/0/9 and G0/0/10 on S2.

The default port priority is 128. A larger port priority value indicates a lower priority. The priorities of G0/0/9 and G0/0/10 on S2 are set to 32 and 16; therefore, G0/0/10 on S1 becomes the root port.

```
[S2]interface GigabitEthernet 0/0/9
[S2-GigabitEthernet0/0/9]stp port priority 32
[S2-GigabitEthernet0/0/9]quit
[S2]interface GigabitEthernet 0/0/10
[S2-GigabitEthernet0/0/10]stp port priority 16
```

Note that the port priorities are changed on S2, not SI.

```
<S2>display stp interface GigabitEthernet 0/0/9
```

```
--- [CIST] [Port9(GigabitEthernetO/O/9)] [FORWARDING]-
 Port Protocol
                    :Enabled
                  Designated Port
 Port Role
Port Priority :32
Port Cost(DotlT ) :Config=auto / Active=20000
Designated Bridge/Port : 4096.4clf-cc45-aacc / 32.9
Port Edged
                   :Config=default / Active=disabled
Point-to-point
                   :Config=auto / Active=true
                    :147 packets/hello-time
Transit Limit
Protection Type
                    :None
Port STP Mode
                    : STP
Port Protocol Type :Config=auto / Active=dotls
BPDU Encapsulation :Config=stp / Active=stp
PortTimes
                  :Hello 2s MaxAge 20s FwDly 15s RemHop 20
TC or TCN send
                  :22
TC or TCN received : 1
BPDU Sent
                 :164
        TCN: 0, Config: 164, RST: 0, MST: 0
BPDU Received
                   :2
        TCN: 1, Config: 1, RST: 0, MST: 0
<S2>display stp interface GigabitEthernet 0/0/10
--- [CIST] [PortlO(GigabitEthernet0/0/10)] [FORWARDING] -----
Port Protocol:Enabled
Port Role designated Port
Port Priority: 16
Port Cost(DotlT ) :Config=auto / Active=20000
Designated Bridge/Port : 4096.4clf-cc45-aacc / 16.10
Port Edged:Config=default / Active=disabled
Point-to-point:Config=auto / Active=true
Transit Limit:147 packets/hello-time
Protection Type: None
Port STP Mode: STP
Port Protocol Type :Config=auto / Active=dotls
BPDU Encapsulation :Config=stp / Active=stp
PortTimes
                 :Hello 2s MaxAge 20s FwDly 15s RemHop 20
TC or TCN send
                  :35
TC or TCN received : 1
BPDU Sent
                  :183
        TCN: 0, Config: 183, RST: 0, MST: 0
BPDU Received
                   :2
```

Run the **display stp brief** command on **S1** to view the role of the interfaces.

| <sl>display</sl> | stp brief             |      |            |            |
|------------------|-----------------------|------|------------|------------|
| MSTID            | Port                  | Role | STP State  | Protection |
| <mark>o s</mark> | GigabitEthernetO/O/9  | ALTE | DISCARDING | NONE       |
| <mark>o a</mark> | GigabitEthernet0/0/10 | ROOT | FORWARDING | NONE       |

The highlighted lines in the preceding information indicate that G0/0/10 on S1 has become the root port and G0/0/9 has become the alternate port.

Shut down G0/0/10 on SI and view the port roles.

```
[S1]interface GigabitEthernet 0/0/10
[S1-GigabitEthernet0/0/10]shutdown
<S1>display stp brief
MSTID Port Role STP State Protection
0 GigabitEthernet0/0/9 ROOT FORWARDING NONE
```

The highlighted line in the preceding information indicates that G0/0/9 has become the root port. Resume the default priorities of G0/0/9 and G0/0/10 on S2 and re-enable the shutdown interfaces on S1.

```
[S2]interface GigabitEthernet 0/0/9
[S2-GigabitEthernet0/0/9]undo stp port priority
[S2-GigabitEthernet0/0/9]quit
[S2]interface GigabitEthernet 0/0/10
[S2-GigabitEthernet0/0/10]undo stp port priority
```

[S1]interface GigabitEthernet 0/0/10
[S1-GigabitEthernet0/0/10]undo shutdown

Run the **display stp brief** and **display stp interface** command on **SI** to view the roles of interfaces.

| <sl>disp<br/>MSTID</sl> | lay stp brief<br>Port                                          | Role     | STP State  | Protection |  |  |  |
|-------------------------|----------------------------------------------------------------|----------|------------|------------|--|--|--|
|                         |                                                                |          |            |            |  |  |  |
| 0                       | GigabitEthernet0/0/9                                           | ROOT     | FORWARDING | NONE       |  |  |  |
| 0                       | <pre>GigabitEthernet0/0/10</pre>                               | ALTE     | DISCARDING | NONE       |  |  |  |
|                         |                                                                |          |            |            |  |  |  |
|                         |                                                                |          |            |            |  |  |  |
| [S1]disp                | lay stp interface Gigabit                                      | Ethernet | 0/0/9      |            |  |  |  |
| [CIS                    | [CIST][ <mark>Port9(GigabitEthernet0/0/9)</mark> ][FORWARDING] |          |            |            |  |  |  |
| Port Pro                | tocol :Enabled                                                 |          |            |            |  |  |  |
| Port Role:Root Port     |                                                                |          |            |            |  |  |  |
| Port Pri                | Port Priority: 128                                             |          |            |            |  |  |  |
|                         |                                                                |          |            |            |  |  |  |

HUAWEI TECHNOLOGIES

```
Port Cost(DotlT ):Config=auto / Active=20000
Designated Bridge/Port : 4096.4clf-cc45-aacc / 128.9
Port Edged:Config=default / Active=disabled
Point-to-point:Config=auto / Active=true
Transit Limit:147 packets/hello-time
Protection Type: None
Port STP Mode: STP
Port Protocol Type :Config=auto / Active=dotls
BPDU Encapsulation :Config=stp / Active=stp
                    :Hello 2s MaxAge 20s FwDly 15s RemHop 0
PortTimes
TC or TCN send
                   :4
TC or TCN received : 90
BPDU Sent
                   :5
         TCN: 4, Config: 1, RST: 0, MST: 0
BPDU Received
                   :622
         TCN: 0, Config: 622, RST: 0, MST: 0
[S1]display stp interface GigabitEthernet 0/0/10
--- [CIST][PortlO(GigabitEthernet0/0/10)][DISCARDING] -----
Port Protocol:Enabled
Port Role: Alternate Port
Port Priority: 128
Port Cost(DotlT ):Config=auto / Active=20000
Designated Bridge/Port :4096.4clf-cc45-aacc / 128.10
Port Edged:Config=default / Active=disabled
Point-to-point:Config=auto / Active=true
Transit Limit:147 packets/hello-time
Protection Type: None
Port STP Mode: STP
Port Protocol Type :Config=auto / Active=dotls
BPDU Encapsulation : Config=stp / Active=stp
PortTimes
                  :Hello 2s MaxAge 20s FwDly 15s RemHop 0
TC or TCN send
                   :3
TC or TCN received : 90
BPDU Sent
                  :4
         TCN: 3, Config: 1, RST: 0, MST: 0
BPDU Received
                   : 637
         TCN: 0, Config: 637, RST: 0, MST: 0
```

The greyed line in the preceding information indicates that G0/0/9 and G0/0/10 cost is 20000 by default.

Change the cost of G0/0/9 to 200000 on S1.

[S1]interface GigabitEthernet 0/0/9

HC Series

```
[Sl-GigabitEthernet0/0/9]stp cost 200000
```

Run the **display stp brief** and **display stp interface** command on **SI** to view the roles of interfaces.

| <sl>display stp int</sl>                | erface Gigabit | Ethernet                | 0/0/9        |            |
|-----------------------------------------|----------------|-------------------------|--------------|------------|
| [CIST][ <mark>Port9(Gi</mark>           | gabitEthernet( | <mark>)/0/9)</mark> ][D | ISCARDING] - |            |
| Port Protocol                           | :Enabled       |                         |              |            |
| Port Role                               | :Alternate Po  | rt                      |              |            |
| Port Priority                           | :128           |                         |              |            |
| Port Cost(DotlT )                       | :Config=20000  | 0 / Acti                | ve=200000    |            |
| Designated Bridge/P                     | ort : 4096.4c] | lf-cc45-a               | acc / 128.9  |            |
| Port Edged:Config=d                     | efault / Activ | ve=disabl               | ed           |            |
| Point-to-point:Conf                     | ig=auto / Acti | ve=true                 |              |            |
| Transit Limit:147 p                     | ackets/hello-t | ime                     |              |            |
| Protection Type: No                     | ne             |                         |              |            |
| Port STP Mode: STP                      |                |                         |              |            |
| Port Protocol Type                      | :Config=auto / | Active=                 | dotls        |            |
| BPDU Encapsulation                      | :Config=stp /  | Active=s                | tp           |            |
| PortTimes                               | :Hello 2s Max  | Age 20s 1               | FwDly 15s Re | emHop 0    |
| TC or TCN send                          | :4             |                         |              |            |
| TC or TCN received                      | :108           |                         |              |            |
| BPDU Sent                               | : 5            |                         |              |            |
| TCN: 4, Co                              | nfig: 1, RST:  | 0, MST:                 | 0            |            |
| BPDU Received                           | :818           |                         |              |            |
| <b>TCN:</b> 0, Co                       | nfig: 818, RS  | T: 0, MST               | : 0          |            |
| <sl>display stp bri<br/>MSTID Port</sl> | ef             | Role                    | STP State    | Protection |
| 0 GigabitEthe                           | ernet0/0/9     | ALTE                    | DISCARDING   | NONE       |

The highlighted lines in the preceding information indicates that

GigabitEthernet0/0/10 ROOT FORWARDING NONE

# **Final Configuration**

G0/0/10 has become the root port.

0

```
<Sl>display current-configuration
#
!Software Version V100R006C00SPC800
sysname S1
#
stp mode stp
stp instance 0 priority 8192
```

```
#
interface GigabitEthernet0/0/9
stp instance 0 cost 200000
#
interface GigabitEthernet0/0/10
#
user-interface con 0
user-interface vty 0 4
#
return
<S2>display current-configuration
#
[Software Version V100R006C00SPC800
sysname S2
#
stp mode stp
stp instance 0 priority 4096
#
interface GigabitEthernetO/0/9
#
interface GigabitEthernet0/0/10
#
user-interface con 0
user-interface vty 0 4
#
return
```

## Lab 3-2 Configuring RSTP

### **Learning Objectives**

As a result of this lab section, you should achieve the following tasks:

- Enable and disable RSTP.
- Configuration of an edge port.
- Configuration of RSTP BPDU protection.
- Configuration of RSTP loop protection.

### Topology

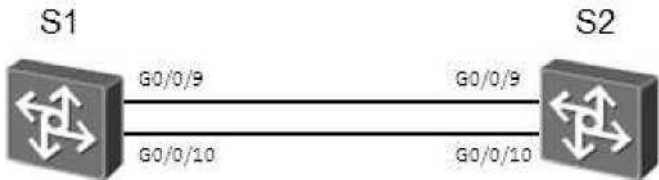

Figure 3.2 RSTP topology

### Scenario

Assume that you are a network administrator of a company. The company network consists of two layers: core layer and access layer. The network uses a redundancy design. RSTP will be used to prevent loops. You can configure features to speed up RSTP route convergence at the edge network and configure RSTP protection function.

### Tasks

#### Step 1 Clean up the previous configuration.

Remove the configured STP priority from SI and S2, and assigned cost on S1.

[S1]undo stp priority

HC Series

```
[S1]inter GigabitEthernet 0/0/9
[S1-GigabitEthernet0/0/9]undo stp cost
```

[S2]undo stp priority

#### Step 2 Configure RSTP and verify the RSTP configuration.

Configure SI and S2 to use RSTP as the spanning tree protocol.

[S1]stp mode rstp

[S2]stp mode rstp

Run the **display stp** command to view brief information about RSTP.

```
[S1]display stp
----- [CIST Global Info] [Mode RSTP] ------
                   : 32768.4clf-cc45-aace
CIST Bridge
Bridge Times :..... Hello 2s MaxAge 20s FwDly 15s MaxHop 20
CIST Root/ERPC.....: 32768.4clf-cc45-aacc / 20000
CIST RegRoot/IRPC...: 32768.4clf-cc45-aace / 0
CIST RootPortld.....: 128.9
BPDU-Protection ..... : Disabled
TC or TCN received..: 28
TC count per hello..: 0
STP Converge Mode ... :Normal
Share region-configuration : Enabled
Time since last TC..: 0 days Oh:11m:Is
... output omitted-"
[S2]display stp....
... [CIST Global .... Info] [Mode RSTP]
CIST Bridge :..... 32768.4clf-cc45-aacc
Bridge Times :..... Hello 2s MaxAge 20s FwDly 15s MaxHop 20
CIST Root/ERPC..... :32768.4clf-cc45-aacc / 0
CIST RegRoot/IRPC...: 327 68.4clf-cc45-aacc / 0
CIST RootPortld.....: 0.0
BPDU-Protection ..... : Disabled
TC or TCN received..: 14
TC count per hello..: 0
STP Converge Mode ... :Normal
Share region-configuration :Enabled
```

```
Time since last TC :0 days Oh:12m:23s ... output omitted ..
```

## Step 3 Configure an edge port.

Connect end devices according to following topology:

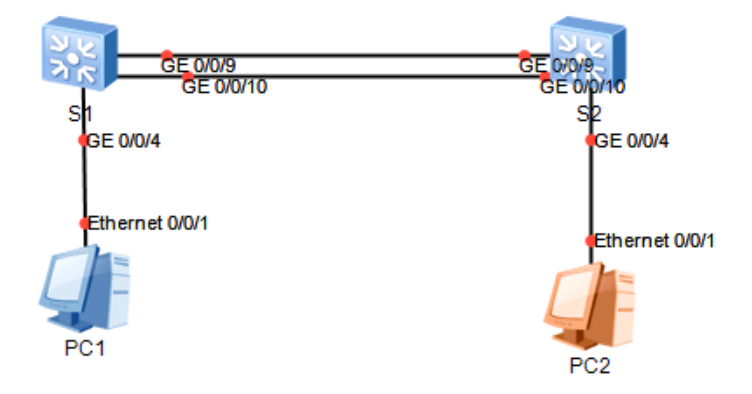

Configure ports connected to the user terminals as edge ports. An edge port can transition to the forwarding state without participating in the RSTP calculation. In this example, interface Gigabit Ethernet 0/0/4 on SI and S2 connect to a router and can be configured as edge ports.

```
[S1]interface GigabitEthernet 0/0/4
[S1-GigabitEthernetO/0/4]stp edged-port enable
[S2]interface GigabitEthernet 0/0/4
[S2-GigabitEthernet0/0/4]stp edged-port enable
```

### Step 5 Configure BPDU protection.

Edge ports are directly connected to user terminal and will not receive BPDUs. Attackers may send pseudo BPDUs to attack the switching device. If the edge ports receive the BPDUs, the switching device configures the edge ports as non-edge ports and triggers a new spanning tree calculation. Network flapping then occurs. BPDU protection can be used to protect switching devices against malicious attacks.

Configure BPDU protection on both SI and S2.

[SI]stp [S2]stp bpdu-protection bpdu-protection

Run the **display stp brief** command to view the port protection.

| <s1>di<br/>MSTID</s1> | splay stp brief<br>Port                                                 | Role STP State                                     | Protection                 |
|-----------------------|-------------------------------------------------------------------------|----------------------------------------------------|----------------------------|
| 0                     | GigabitEthernet0/0/4                                                    | DESIFORWARDING                                     | BPDU                       |
| 0                     | GigabitEthernet0/0/9                                                    | ROOTFORWARDING                                     | NONE                       |
| 0                     | GigabitEthernet0/0/10                                                   | ALTEDISCARDING                                     | NONE                       |
| <005 di               |                                                                         |                                                    |                            |
| MSTID                 | lsplay stp brief<br>Port                                                | Role STP State                                     | Protection                 |
| MSTID<br>0            | splay stp brief<br>Port<br>GigabitEthernet0/0/4                         | Role STP State<br>DESIFORWARDING                   | Protection<br>BPDU         |
| MSTID<br>0            | splay stp brief<br>Port<br>GigabitEthernet0/0/4<br>GigabitEthernet0/0/9 | Role STP State<br>DESIFORWARDING<br>DESIFORWARDING | Protection<br>BPDU<br>NONE |

After the configuration is complete, interface Gigabit Ethernet 0/0/4 on SI and S2 shows as supporting BPDU protection.

#### Step 6 Configure Loop protection.

On a network running RSTP, a switching device maintains the root port status and status of alternate ports by receiving BPDUs from an upstream switching device. If the switching device cannot receive BPDUs from the upstream device because of link congestion or unidirectional-link failure, the switching device re-selects a root port. The original root port becomes a designated port and the original discarding ports change to the Forwarding state. This switching may cause network loops, which can be mitigated by configuring loop protection.

Configure loop protection on both the root port and the alternate port. [SI]display stp brief MSTID Port Role STP State Protection

| STID | Port                  | Role STP State  | Protection |
|------|-----------------------|-----------------|------------|
| 0    | GigabitEthernet0/0/4  | DESIFORWARDING  | BPDU       |
| 0    | GigabitEthernetO/O/9  | ROOT FORWARDING | NONE       |
| 0    | GigabitEthernet0/0/10 | ALTEDISCARDING  | NONE       |

G0/0/9 and G0/0/10 on SI are now the root port and alternate port. Configure loop protection on these two ports.

```
[SI]interface GigabitEthernet 0/0/9
[Sl-GigabitEthernet0/0/9]stp loop-protection
[Sl-GigabitEthernet0/0/9]quit
[SI]interface GigabitEthernet 0/0/10
[Sl-GigabitEthernet0/0/10]stp loop-protection
```

Run the **display stp brief** command to view the port protection.

<Sl>display stp brief

| MSTID | Port                 | Role STP | State Protection | L    |
|-------|----------------------|----------|------------------|------|
| 0     | GigabitEthernet0/0/4 | DESI     | FORWARDING       | BPDU |

| 0 | GigabitEthernet0/0/9  | ROOT | FORWARDING | LOOP |
|---|-----------------------|------|------------|------|
| 0 | GigabitEthernet0/0/10 | ALTE | DISCARDING | LOOP |

Since S2 is root, all the ports are designated ports and therefore do not need to configure loop protection. After completing the configuration, you may wish to set SI as the root, and configure loop protection on the root port and alternate port of S2 using the same process as with SI. **Final Configuration** 

#### Final Configuration

```
<Sl>display current-configuration
#
!Software Version V100R006C00SPC800
sysname S1
#
stp mode rstp
stp bpdu-protection
#
interface GigabitEthernetO/O/4
stp edged-port enable
#
interface GigabitEthernetO/0/9
stp loop-protection
#
interface GigabitEthernet0/0/10
stp loop-protection
#
user-interface con 0
user-interface vty 0 4
#
return
<S2>display current-configuration
#
!Software Version V100R006C00SPC800
sysname S2
#
stp mode rstp
stp bpdu-protection
#
interface GigabitEthernetO/O/4
stp edged-port enable
#
user-interface con 0
```

```
user-interface vty 0 4
#
Return
```